The FCC retired the legacy version of the CORES system on July 15, 2022. CORES is the database that the FCC keeps all of the information it tracks on Amateur Radio as well as the other area's that the FCC controls.

In the legacy version of the CORES access was controlled by your FRN (FCC Registration Number) used as your ID and then your password to gain access to your information.

The new CORES system uses your email address with a password to control access to your information. Please note: Having used the new interface, my opinion is that it is the legacy version under the covers, with the new version being only a change to the access control entry point. After entering the new version of CORES with your Email address and Password, you then enter your FRN that you want to access and the password that you created for access, in the legacy version of the CORES. To me they just added the email ID and password on top of the old system. Granted the "login screens" look different but pretty much the rest is the same.

The first thing you need to do is create an account in the new CORES system and then connect your old FRN to the new account.

So here is what you need.

- Your FRN
- The password from the old CORES system
- The email address you want the FCC to use to contact you
- A new password
- A second email address, purpose unknown

The web address is https://www.fcc.gov/wireless/universal-licensing-system

See picture on next page.

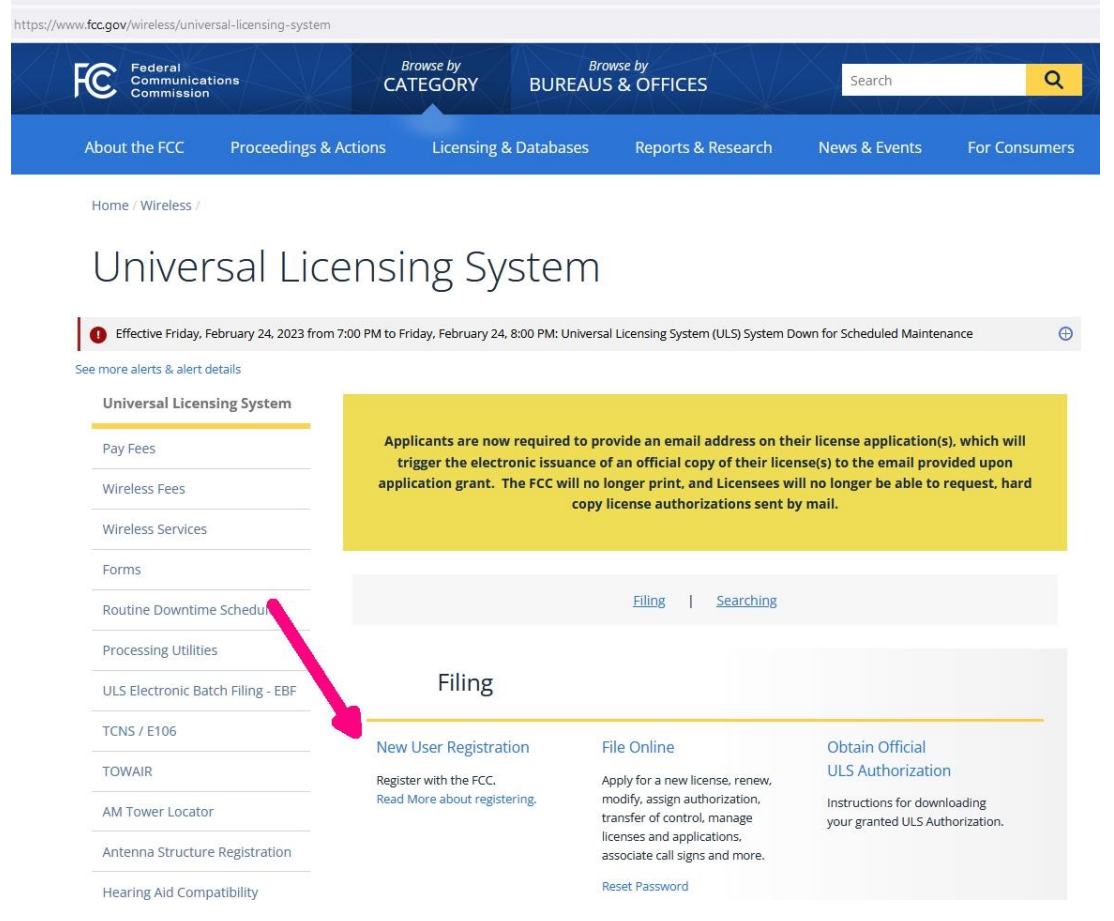

Next, you want to click on <u>New User Registration</u> (pointed to by the red arrow). Now the FCC didn't create a separate webpage for <u>New User Registration</u>, it is on the same page as the login if you already have registered.

| FCC Registration                                                                                                    |                                                                                                    |                                                                                   |                                                        |                                        |
|----------------------------------------------------------------------------------------------------|----------------------------------------------------------------------------------------------------|-----------------------------------------------------------------------------------|--------------------------------------------------------|----------------------------------------|
| FCC > FCC Registration > User Login                                                                                                    |                                                                                                    |                                                                                   |                                                        |                                        |
| FCC Registration - LOGIN                                                                                                    |                                                                                                    |                                                                                   |                                                        |                                        |
| You are accessing a U.S. Government Information System. Informonitoring and recording.                                                                                                    | nation system usage may be monitored, recorded,                                                         | and subject to audit. Unauthorized use of the informa                             | ation system is prohibited and subject to criminal and | civil penalties. Use of the informatio |
| Welcome to the COmmission REgistration System (CORES).                                                                                                    |                                                                                                    |                                                                                   |                                                        |                                        |
| If you DO NOT have an FCC Username, please dick the "REGISTER"                                                                                                    | button below to register an FCC Username.                                                               |                                                                                   |                                                        |                                        |
| CORES allows you to:                                                                                                    |                                                                                                    |                                                                                   |                                                        |                                        |
| Register and Manage the 10 digit FCC Registration Number (F     View financia tranding (RED or Green Light Studu) with the F     Retrieve payments awaiting completion.     Fictor and pay Application fees manually.     Retrieve and pay Application fees manually.     Field and pay annual Regulatory Fees.     Hanage Incentive Auction financials.     Click Here for CORES Tutoral Videos. | RN).<br>CC and make payments.                                                                           |                                                                                   |                                                        |                                        |
| News releases related to the FCC Registration Number.                                                                                                    |                                                                                                    |                                                                                   |                                                        |                                        |
|                                                                                                    | Username Login<br>Note: The Username is the email address<br>associated with your FCC Username Account. | Need a Username?                                                                  | Search for public FRN information                      |                                        |
|                                                                                                    | Usemame:<br>Password:                                                                                   | Forgot/Reset your <u>Username Password?</u><br>Check <u>Username Availability</u> | ( SEARCH                                               |                                        |

You want to register (red arrow). You are then taken to the page to enter all of the information the FCC wants.

| Create New Ac                                                                                                    | count                                                                                                    |                                                                                                    |  |
|----------------------------------------------------------------------------------------------------|----------------------------------------------------------------------------------------------------|----------------------------------------------------------------------------------------------------|--|
| * indicates required field                                                                                                    |                                                                                                    |                                                                                                    |  |
| Enter Username an                                                                                                    | d Password                                                                                                    |                                                                                                    |  |
| Please enter a valid email a<br>User Registration System a<br>Username Account will be                                                                                                    | address. This email address will be<br>and other systems using an FCC Us<br>sent to the email address provided.                                                                            | used as your username when logging in to the FCC<br>ername Account. Any notifications relating to your      |  |
| * Username:                                                                                                    |                                                                                                    | Check Availability                                                                                          |  |
| t Confirm Unamenter                                                                                                    |                                                                                                    |                                                                                                    |  |
| Password must be 12 to 15<br>following criteria: 1 lower ca                                                                                                    | 5 characters long, cannot include an<br>ase letter, 1 upper case letter, 1 num                                                                                                    | y part of your Username, and must meet all of the ber, and 1 punctuation mark/special character.            |  |
| Password must be 12 to 15<br>following criteria: 1 lower ca<br>To see a full list of allowable<br>* Password:                                                                                                    | 5 characters long, cannot include an<br>see letter, 1 upper case letter, 1 num<br>e special characters, please click he                                                                    | y part of your Username, and must meet all of the<br>ber, and 1 punctuation mark/special character.<br>are. |  |
| Password must be 12 to 15<br>following criteria: 1 lower ca<br>To see a full list of allowable<br>* Password:<br>* Confirm Password:                                                                                         | 5 characters long, cannot include an<br>ase letter, 1 upper case letter, 1 num<br>e special characters, please click he                                                                    | y part of your Username, and must meet all of the<br>ber, and 1 punctuation mark/special character.<br>ere. |  |
| Confirm Osername: Password must be 12 to 15 following criteria: 1 lower ca To see a full list of allowable * Password: * Confirm Password: Enter Additional Co                                                               | 5 characters long, cannot include an<br>ase letter, 1 upper case letter, 1 num<br>e special characters, please click he<br>contact Information                                             | y part of your Username, and must meet all of the<br>ber, and 1 punctuation mark/special character.         |  |
| Password must be 12 to 15<br>following criteria: 1 lower ca<br>To see a full list of allowable<br>* Password:<br>* Confirm Password:<br>Enter Additional Co<br>Prefix/Title:                                                 | Select v                                                                                                    | y part of your Username, and must meet all of the<br>ber, and 1 punctuation mark/special character.         |  |
| Confirm Osername: Password must be 12 to 15 following criteria: 1 lower ca To see a full list of allowable * Password: * Confirm Password: Enter Additional Co Prefix/Title: * First Name:                                   | Scharacters long, cannot include an<br>ase letter, 1 upper case letter, 1 num<br>e special characters, please click he<br>contact Information<br>Select                                    | y part of your Username, and must meet all of the<br>ber, and 1 punctuation mark/special character.         |  |
| Confirm Username: Password must be 12 to 15 following criteria: 1 lower ca To see a full list of allowable * Password: * Confirm Password: Enter Additional Co Prefix/Title: * First Name: Middle Name:                      | Select                                                                                                    | y part of your Username, and must meet all of the ber, and 1 punctuation mark/special character.            |  |
| Password must be 12 to 15 following criteria: 1 lower ca To see a full list of allowable * Password: * Confirm Password: Enter Additional Co Prefix/Title: * First Name: Middle Name: * Last Name:                           | Select                                                                                                    | y part of your Username, and must meet all of the ber, and 1 punctuation mark/special character.            |  |
| Confirm Username: Password must be 12 to 15 following criteria: 1 lower ca To see a full list of allowable * Password: * Confirm Password: Enter Additional Co Prefix/Title: * First Name: Middle Name: * Last Name: Suffix: | Scharacters long, cannot include an ase letter, 1 upper case letter, 1 num         e special characters, please click he         Image: special characters, please click he         Select | y part of your Username, and must meet all of the ber, and 1 punctuation mark/special character.            |  |

First is the user name – the email address that you want the FCC to use to contact you. When they ask for a password, they don't want the password you use when getting your email, they want you to create a new password that you will use with the email address to get into the FCC data about your Amateur Radio account with the FCC.

So, save – Submit the information and your new account is created.

The FCC wants to make sure the email address is valid, so they send you an email to that address. The account needs to be verified. Go to the email in your inbox. It is from <u>FCCRegistration@fcc.gov</u> and has subject FCC Account Request Verification. Click on the link and if all goes well, you will see this page

#### Email Address Verification

Your email address has been verified and you may now log into CORES using your username and password.

You will also use your username password to access other FCC systems that still require a FRN login.

To register for a new FRN or to manage an existing FRN, click the "Go to CORES" button:

Please Note: you must associate your existing FRNs with your new Username prior to managing them.

Go to CORES

So click the go to CORES button and you are taken to here.

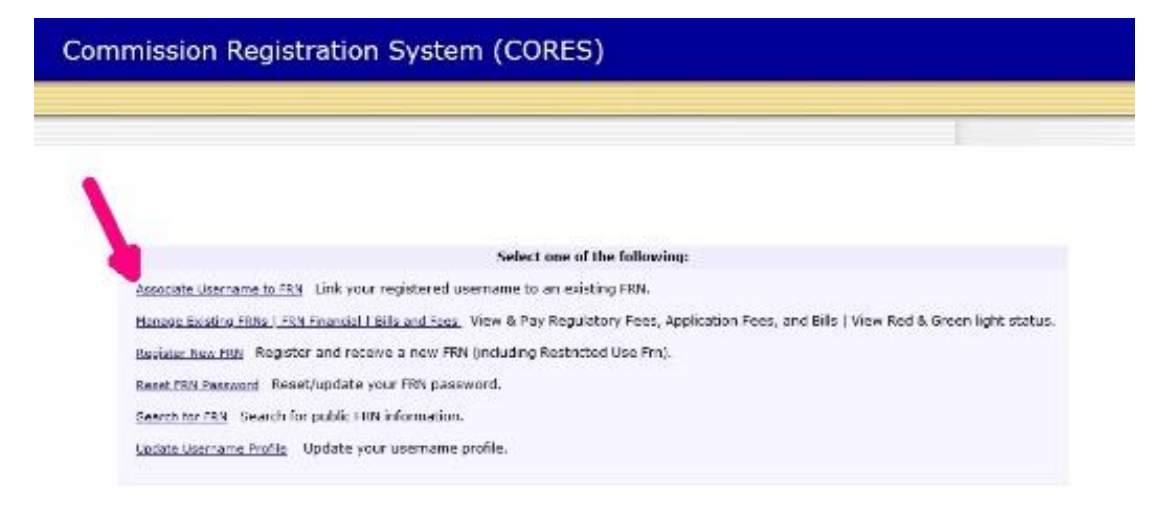

Select the first item and you will see this page

## The new CORES system Commission Registration System (CORES)

| Associate with this FRN |                                                 |  |
|-------------------------|-------------------------------------------------|--|
| FRN:*                   |                                                 |  |
| Comment:*               | It is my <u>EBN</u> number from the old system  |  |
|                         | CONTINUE Go Back                                |  |
| The FCC F               | Registration Number (FRN) is a 10-digit number. |  |
|                         | * indicates required field.                     |  |

Enter your FRN. I entered the comment above, as one is necessary. Click continue and you are taken here.

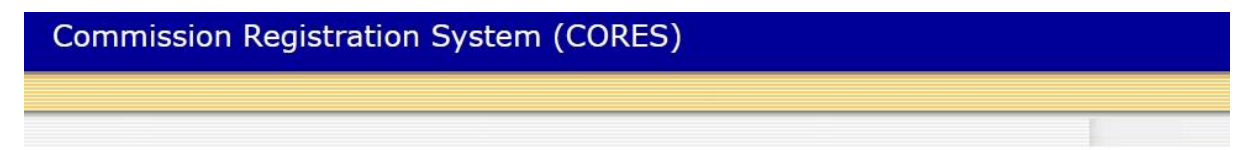

| Pleas      | se select one of the following:                                     |
|------------|---------------------------------------------------------------------|
| <u>о</u> е | nter the password for FRN 0023028111:*                              |
| 0 0        | Dr, enter the answer to Personal Security Question, "Pet's name":*  |
| 0 0        | r, send a request to the FRN Administrator for association approval |
|            | SUBMIT CANCEL                                                       |
|            | Forgot FRN Password                                                 |
|            | * indicates required field if the "Yes" option is selected.         |

If you have the password enter it and press submit. While I didn't do it you can also answer the security question and all should be well. The last option is the failsafe, if you don't know the information necessary for either of the first two options. Someone at the FCC will determine if you are who you say you are before the FRN is connected to your account. If all goes well then you see this page.

# Commission Registration System (CORES)

Success! You now have Administer role to FRN 0023028111.

#### CONTINUE

\SR), and any other service licensed through the Universal Licensing System (ULS) should click on the following link to access ULS and associate the ULS.

You click the continue button, Logoff and you are done.